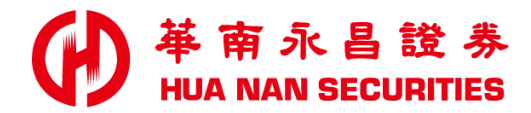

# E指發進階功能 操作說明

# 功能名稱

### 閃電下單 MIT功能

**A1** 

#### 開啟閃電下單設定

| 商品 120<br>刑軍 2<br>の<br>の<br>の<br>の<br>の<br>の<br>の<br>の<br>の<br>の<br>の<br>の<br>の | 01<br>資.6成<br>券.9成<br>買進 | <b>味全</b><br>無限制<br>剩餘 22號<br>委買 | · 可現沖<br>可求空<br>信格<br>22.45<br>22.40<br>22.35<br>22.30<br>22.25<br>22.20 | x 1                                   | ● 更出 | 刪單 | ^ | <u>今日委託</u><br>自選股1  | 庫存<br> | ≠股<br>   |  |
|---------------------------------------------------------------------------------|--------------------------|----------------------------------|--------------------------------------------------------------------------|---------------------------------------|------|----|---|----------------------|--------|----------|--|
| 制単単                                                                             | 券·9成<br>買進<br>0(1)       | · 剩餘 22號                         | 可平空<br>價格<br>22.45<br>22.40<br>22.35<br>22.30<br>22.25<br>22.20          | 委賣                                    | 賣出   | 刪單 | ^ | 今日委託<br> 自選股1        | 庫存     | ≠股<br>   |  |
|                                                                                 | <b>頁</b> 進<br>0(1)       |                                  | 慣格<br>22.45<br>22.40<br>22.35<br>22.30<br>22.25<br>22.20                 | · · · · · · · · · · · · · · · · · · · | 買出   |    | ^ | <u>フロ安</u> 元<br>自選股1 |        | F.M.2.   |  |
|                                                                                 | 0(1)                     |                                  | 22.45<br>22.40<br>22.35<br>22.30<br>22.25<br>22.20                       |                                       |      |    |   | 日選股]                 | 時自     |          |  |
|                                                                                 | 0(1)                     |                                  | 22.40<br>22.35<br>22.30<br>22.25<br>22.20                                |                                       |      |    |   | + 三                  | 時自     |          |  |
|                                                                                 | 0(1)                     |                                  | 22.30<br>22.25<br>22.20                                                  |                                       |      |    |   | 「「「人同」               | MACADD |          |  |
|                                                                                 | 0(1)                     |                                  | 22.20<br>22.25<br>22.20                                                  |                                       |      |    |   | 台別                   | Ē      |          |  |
|                                                                                 | 0(1)                     |                                  | 22.20                                                                    |                                       |      |    |   |                      | 2      | -        |  |
|                                                                                 |                          |                                  |                                                                          |                                       |      |    |   |                      | -<br>+ | _        |  |
|                                                                                 |                          |                                  | 22.15                                                                    |                                       |      |    |   |                      | 4      |          |  |
|                                                                                 |                          |                                  | 22.10                                                                    |                                       |      |    |   | 台                    | t      |          |  |
|                                                                                 |                          |                                  | 22.05                                                                    |                                       |      |    |   | 東テ                   | Ē .    |          |  |
|                                                                                 |                          |                                  | 22.00                                                                    | 68                                    |      |    | 1 | 正亲                   | Л      |          |  |
|                                                                                 |                          |                                  | 21.95                                                                    | 32                                    |      |    |   | . 厚左                 | ŧ      | <u> </u> |  |
|                                                                                 |                          |                                  | 21.90                                                                    | 17                                    |      |    |   |                      | L.     | <u></u>  |  |
|                                                                                 |                          |                                  | 21.85                                                                    | 5                                     |      |    |   | 更                    | 新      |          |  |
|                                                                                 |                          |                                  | 21.80                                                                    | 10                                    |      |    |   | 當日交易                 | 買進     | 賣出       |  |
|                                                                                 |                          | 25                               | 21.75                                                                    |                                       |      |    |   | 委託                   | 3      | 0        |  |
|                                                                                 |                          | 86                               | 21.70                                                                    |                                       |      |    |   | 刪單                   | 2      | 0        |  |
|                                                                                 |                          | 92                               | 21.65                                                                    |                                       |      |    |   | 未成交                  | 0      | 0        |  |
|                                                                                 |                          | 127                              | 21.60                                                                    |                                       |      |    |   | 成交                   | 1      | 0        |  |
|                                                                                 |                          | 28                               | 21.55                                                                    |                                       |      |    |   | 委託失敗                 | 0      | 0        |  |
|                                                                                 |                          |                                  | 21.50                                                                    |                                       |      |    |   | 成交均價                 | 22.20  | 0.00     |  |
|                                                                                 |                          |                                  | 21.45                                                                    |                                       |      |    |   | 現 1000 資             | 0 券    | 0        |  |
|                                                                                 |                          |                                  | 21.40                                                                    |                                       |      |    |   |                      |        |          |  |
|                                                                                 |                          |                                  | 21.55                                                                    |                                       |      |    |   |                      |        |          |  |
|                                                                                 |                          |                                  | 21.50                                                                    |                                       |      |    |   |                      |        |          |  |
|                                                                                 |                          |                                  | 21.20                                                                    |                                       |      |    |   |                      |        |          |  |
|                                                                                 |                          |                                  | 21.20                                                                    |                                       |      |    |   |                      |        |          |  |
|                                                                                 | 0(1)                     | 250                              | 12,20,00                                                                 | 120                                   |      |    |   |                      |        |          |  |
|                                                                                 |                          |                                  | 15.50.00                                                                 | 古声                                    | 日本の  |    |   |                      |        |          |  |

:==

| A2 | 啟動MIT功能                                                                                       |                                                                                                 |                                                                                                    |
|----|-----------------------------------------------------------------------------------------------|-------------------------------------------------------------------------------------------------|----------------------------------------------------------------------------------------------------|
|    |                                                                                               |                                                                                                 |                                                                                                    |
|    | 功能設定 >                                                                                        | 功能設定                                                                                            | >                                                                                                    |
|    | 一般 鍵盤功能   顏色字型                                                                                | 一般  鍵盤功能 顏色字型                                                                                   |                                                                                                    |
|    | 單位設定 回復系統設定                                                                                   | 单位設定                                                                                            |                                                                                                    |
|    | 1 2 3 5                                                                                       | 1 2 3 5                                                                                         |                                                                                                    |
|    | 10 15 20 50                                                                                   | 10 15 20 50                                                                                     |                                                                                                    |
|    | ○ 単撃滑鼠下単                                                                                      | C 単峰涡鼠下単                                                                                        |                                                                                                    |
|    | ◎ 雙擊滑鼠下單                                                                                      | ④ 雙擊滑鼠下單                                                                                        |                                                                                                    |
|    |                                                                                               | □ 開閉交易確認視窗                                                                                      |                                                                                                    |
|    | <<此功能只限閃電下單使用>>                                                                               | <<此功能只限閃電下單使用>>                                                                                 |                                                                                                    |
|    | □                                                                                             | □ 啟動舗價下單                                                                                        | The second second secon |
|    |                                                                                               | 相同口數,每隔 1 🔽 跳動點, 舗價 1 💌 筆                                                                       |                                                                                                    |
|    |                                                                                               | <<貝延.貝亚娅佩,頁山.貝亚娅相>><br>───                                                                      | -                                                                                                    |
|    | □ 啟動右鍵刪單 勾選說用                                                                                 | □ 啟動右鍵刪單 勾選說用                                                                                   |                                                                                                    |
|    | □ 開設閃電觸價下單功能 檢視觸價風險預告書                                                                        | ☑ 開啟閃電觸價下單功能 檢視觸價風險預告書                                                                          |                                                                                                    |
|    | 買進MIT:觸發後送出 市價 ▼ 的買進委託                                                                        | 買進MIT:觸發後送出 Better價2檔價 ▼ 的買進委託                                                                  |                                                                                                    |
|    | 市價 的賣出委託                                                                                      | Better價2檔價 ▼ 的賣出委託                                                                              | 設定觸發委託價格                                                                                                    |
|    | _ 参考範例                                                                                        | 参考範例 選擇委託價                                                                                      | 土体小石的生产                                                                                                    |
|    | 7600貫進MIT,Better5福,觸發後送出7605的貫進委託<br>7600賣出MIT,Better5福,觸發後送出7595的賣出委託<br>※每檔價格為商品契約的最小價格跳動點。 | 7600頁進MIT,Better 5個,觸發復送出7605的頁進委託<br>7600賣出MIT,Better 5個,觸發後送出7595的賣出委託<br>※每檔價格為商品契約的最小價格跳動點。 | 不修仪」但这局川順。                                                                                                    |
|    |                                                                                               |                                                                                                 |                                                                                                    |
|    | 確定 取消                                                                                         | 確定 取消                                                                                           |                                                                                                    |

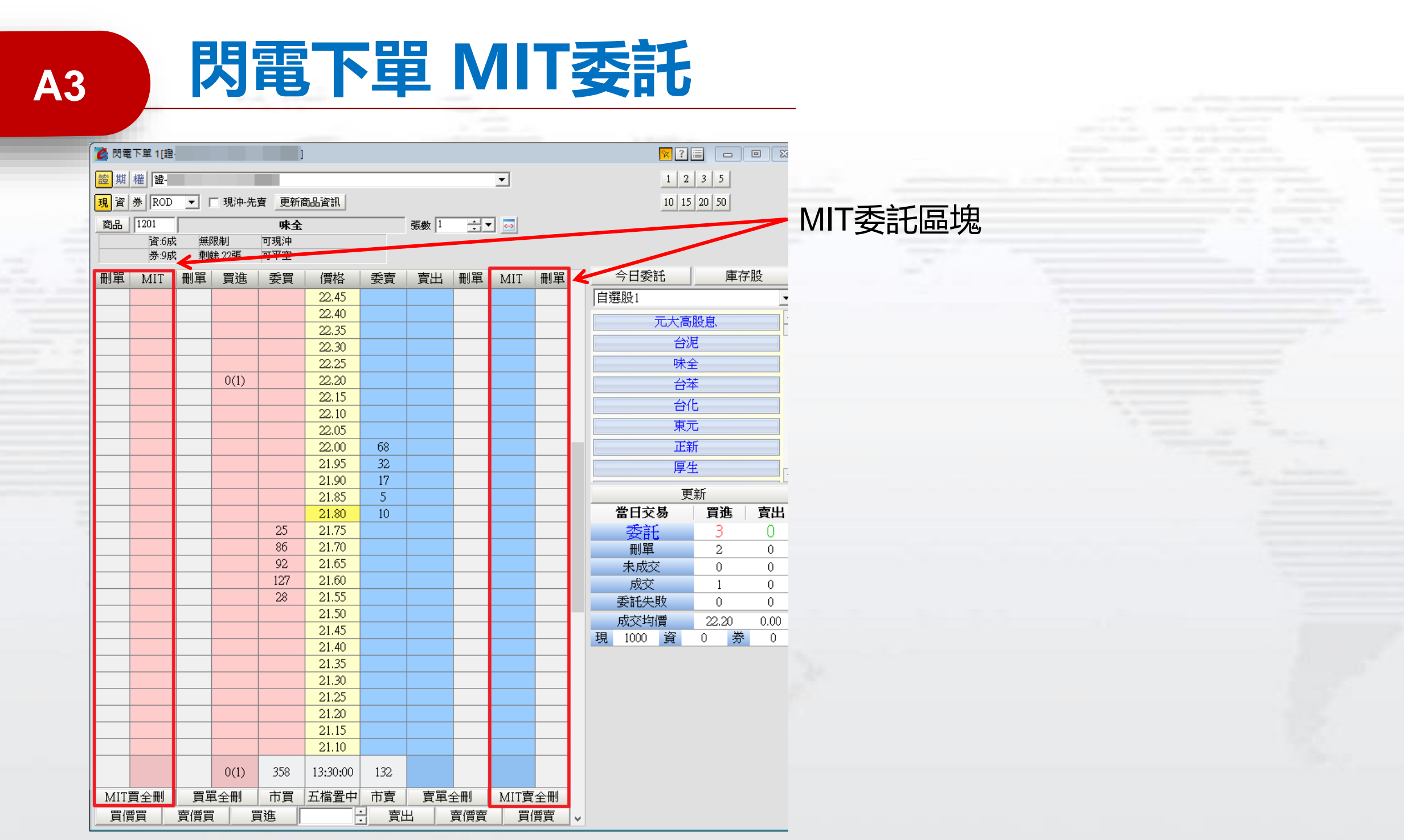

# 功能名稱

### 委託拆單

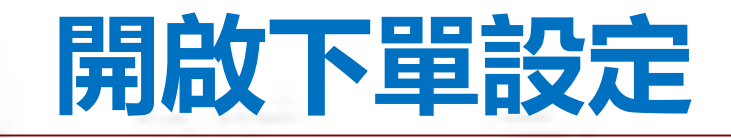

#### 唐南積選一(五台一看盔)\*]

**B1** 

| E) T                                  | 切龍                                    | 🎽 🌽 📑   代碼                                                                                               | HIXN*                              | 1.1 | F Ŧ                                                                     | <b>1 1 1 1 1 1 1 1 1 1</b>                                                                                  | - 🏀 🥙                                             | R (0, 57                          |
|---------------------------------------|---------------------------------------|----------------------------------------------------------------------------------------------------|------------------------------------|-----|-------------------------------------------------------------------------|----------------------------------------------------------------------------------------------------|---------------------------------------------------|-----------------------------------|
| 除合                                    |                                       | 客戶専區                                                                                                    |                                    |     | 服分                                                                      | 析 🗋 其                                                                                                    | 旧貨報價                                              | 〕 選擇權 🚺                           |
| V+E2                                  |                                       | 投顧專區                                                                                                    |                                    |     | -                                                                       |                                                                                                    |                                                   |                                   |
| / Jex                                 |                                       | 華南永昌首頁                                                                                                   |                                    |     |                                                                         |                                                                                                    |                                                   |                                   |
| ME                                    |                                       | 華南金控專區                                                                                                   |                                    |     |                                                                         |                                                                                                    | (alite E                                          |                                   |
| ∕張                                    |                                       | 使用手冊(H)                                                                                                  | F1                                 |     | 委賣                                                                      |                                                                                                    | 總量                                                | 菆                                 |
| -0                                    |                                       | ≪依机荣                                                                                                    |                                    |     |                                                                         | 46                                                                                                    | 30.10                                             | 1/041.                            |
| +0                                    |                                       | 赤統設た                                                                                                    |                                    | ţ.  | 2                                                                       |                                                                                                    | 2625                                              | 168                               |
|                                       |                                       |                                                                                                    |                                    | -   |                                                                         |                                                                                                    |                                                   |                                   |
|                                       |                                       | 下里設定                                                                                                    |                                    | ۲.  |                                                                         | 下單設                                                                                                    | 定(K)                                              |                                   |
| +0                                    |                                       | 費夏額合(0)                                                                                                  |                                    | ÷   |                                                                         |                                                                                                    |                                                   |                                   |
| -6                                    |                                       | 匯出                                                                                                    |                                    | ×   |                                                                         | 證券下                                                                                                    | 単保險設定                                             | Ë 🚦                               |
| -2                                    |                                       | 匯入                                                                                                    |                                    | ×   |                                                                         | 期貨下                                                                                                    | 單保險設眾                                             | Ē(L)                              |
| -5                                    |                                       | 輸出到Excel(D)                                                                                              |                                    | ×   |                                                                         | 群組下                                                                                                    | 單設定                                               | 2                                 |
|                                       |                                       | 警示(C)                                                                                                    |                                    | ×   |                                                                         | 多帳號                                                                                                    | 設定                                                |                                   |
| -1                                    |                                       |                                                                                                    |                                    |     |                                                                         | 下單回                                                                                                    | 報視窗(O)                                            |                                   |
| _                                     |                                       |                                                                                                    |                                    |     |                                                                         |                                                                                                    |                                                   |                                   |
| -1                                    |                                       |                                                                                                    |                                    | 1   | UU                                                                      |                                                                                                    | 3037                                              | 2.34                              |
| +1                                    |                                       | 版本更新                                                                                                    |                                    |     | 2                                                                       |                                                                                                    | J037<br>116                                       | 254<br>19-                        |
| -1<br>+1<br>+1                        |                                       | 版本更新<br>安裝美股赢家                                                                                           |                                    |     | 2<br>2<br>4                                                             |                                                                                                    | 3637<br>116<br>698                                | 254<br>19<br>334                  |
| -1<br>+1<br>+1                        | A                                     | 版本更新<br>安裝美股赢家<br>放大字體                                                                                   |                                    |     | 2<br>2<br>4                                                             |                                                                                                    | 3637<br>116<br>698                                | 234<br>19<br>334                  |
| -1<br>+1<br>+1<br>0<br>+1             | A<br>×                                | 版本更新<br>安裝美股赢家<br>放大字體<br>縮小字體                                                                           |                                    |     | 00<br>2<br>4<br>184<br>52                                               | 2                                                                                                    | 5057<br>116<br>698<br>5929                        | 234<br>19<br>334<br>6<br>57       |
| -1<br>+1<br>+1<br>0<br>+1<br>-1       | A<br>×<br>×                           | 版本更新<br>安裝美股赢家<br>放大字體<br>縮小字體<br>預設大小                                                                   |                                    |     | 2<br>4<br>184<br>52                                                     | 2<br>42                                                                                                    | 116<br>698<br>5929<br>5579<br>3992                | 234<br>19<br>334<br>6<br>57<br>7' |
| -1<br>+1<br>+1<br>0<br>+1<br>-1       | A<br>×<br>×                           | 版本更新<br>安裝美股贏家<br>放大字體<br>縮小字體<br>預設大小<br>重新整理(R)                                                        | F5                                 |     | 184<br>52                                                               | 2<br>42                                                                                                    | 116<br>698<br>5929<br>5579<br>3992                | 234<br>19<br>334<br>6<br>57<br>7  |
| -1<br>+1<br>+1<br>0<br>+1<br>-1       | Ă`<br>▲`<br>₩<br>₩                    | 版本更新<br>安裝美股赢家<br>放大字體<br>縮小字體<br>預設大小<br>重新整理(R)<br>列印(P)                                               | F5<br>Ctrl+P                       |     | 184<br>52                                                               | 42                                                                                                    | 116<br>698<br>5929<br>5579<br>3992                | 234<br>19<br>334<br>6<br>57<br>7  |
| -1<br>+1<br>+1<br>0<br>+1<br>-1       | A ×                                   | 版本更新<br>安裝美股赢家<br>放大字體<br>编小字體<br>預設大小<br>重新整理(R)<br>列印(P)<br>列印成圖檔(I)                                   | F5<br>Ctrl+P                       |     | 2<br>4<br>184<br>52<br>1<br>318                                         | 2<br>42<br>↑ 時                                                                                              | 116<br>698<br>5929<br>5579<br>3992                | 234<br>19<br>334<br>6<br>57<br>7  |
| -1<br>+1<br>+1<br>0<br>+1<br>-1<br>交跌 | A`<br>▲`<br>↓☆<br>●                   | 版本更新<br>安裝美股赢家<br>放大字體<br>縮小字體<br>預設大小<br>重新整理(R)<br>列印(P)<br>列印成圖檔(I)<br>柒你報價模式                         | F5<br>Ctrl+P<br>Ctrl+F1            |     | 2<br>4<br>184<br>52<br>1<br>318<br>2                                    | 2<br>42<br>↑ 時<br>5 單                                                                                       | 116<br>698<br>5929<br>5579<br>3992<br>間<br>量      | 254<br>19<br>334<br>6<br>57<br>7  |
| -1<br>+1<br>+1<br>-1<br>交跌睽;          | A`<br>▲`<br>☆<br>@<br>@               | 版本更新<br>安裝美股赢家<br>放大字體<br>编小字體<br>預設大小<br>重新整理(R)<br>列印(P)<br>列印成圖檔(I)<br>迷你報價模式<br>完全碼藏模式               | F5<br>Ctrl+P<br>Ctrl+F1<br>Ctrl+F2 |     | 2<br>4<br>184<br>52<br>1<br>318<br>2<br>5%                              | 2<br>42<br>↑ 時單<br>約<br>約<br>約                                                                              | 116<br>698<br>5929<br>5579<br>3992<br>間<br>量      | 234<br>19<br>334<br>6<br>57<br>7  |
| -1+1+10+1 交跌跌差到                       | A` * *                                | 版本更新<br>安裝美股赢家<br>放大字體<br>縮小字體<br>預設大小<br>重新整理(R)<br>列印成團檔(I)<br>列印成國權式<br>完全隱藏模式<br>傳送, (中記等            | F5<br>Ctrl+P<br>Ctrl+F1<br>Ctrl+F2 |     | 2<br>4<br>184<br>52<br>1<br>318<br>2<br>5%<br>7.9                       | 2<br>42<br>↑ 時單總昨↑                                                                                          | 116<br>698<br>5929<br>5579<br>3992<br>間<br>量<br>量 | 254<br>19<br>334<br>6<br>57<br>7  |
| -+++ 0+-1 交跌跌差高位                      | ▲ ★ ♦ ● ●                             | 版本更新<br>安裝美股贏家<br>放大字體<br>縮小字體<br>預設大小<br>重新整理(R)<br>列印成圓檔(I)<br>迷你戰藏模式<br>完全隱使用記錄                       | F5<br>Ctrl+P<br>Ctrl+F1<br>Ctrl+F2 |     | 2<br>4<br>184<br>52<br>1<br>318<br>2<br>5%<br>7.9<br>82                 | 2<br>42<br>● 日<br>● 年<br>年<br>日<br>日<br>日<br>日<br>日<br>二<br>日<br>2                                          | 116<br>698<br>5929<br>5579<br>3992<br>間量量量        | 234<br>19<br>334<br>6<br>57<br>7  |
| -++ 0+1 交跌跌差寄低雪                       | ▲ ▲ ▲ ▲ ▲ ▲ ▲ ▲ ▲ ▲ ▲ ▲ ▲ ▲ ▲ ▲ ▲ ▲ ▲ | 版本更新<br>安裝美股贏家<br>放大字體<br>编設大字體<br>預設大小<br>重新整理(R)<br>列印成圖檔(I)<br>送你陽藏模式<br>傳送報電頁<br>二                   | F5<br>Ctrl+P<br>Ctrl+F1<br>Ctrl+F2 |     | 3184<br>22<br>184<br>52<br>1<br>318<br>25<br>7.9<br>82<br>80<br>80      | <ul> <li>42</li> <li>42</li> <li>時單總昨未昨期</li> <li>3</li> <li>4</li> </ul>                                   | 116<br>698<br>5929<br>5579<br>3992<br>間量量量量平收般    | 234<br>19<br>334<br>6<br>57<br>7  |
| -++<br>+1<br>+1<br>文跌跌差高低價45          |                                       | 版本更新<br>安裝美股赢家<br>放大字體<br>缩小字體<br>預設大小<br>重新整理(R)<br>列印(P)<br>列印(P)<br>列印(R)<br>一種模式<br>完全使用記錄<br>另開交易頁面 | F5<br>Ctrl+P<br>Ctrl+F1<br>Ctrl+F2 |     | 2<br>4<br>184<br>52<br>1<br>318<br>2!<br>5%<br>7.9<br>82(<br>80(<br>81/ | 2<br>42<br>5<br>6<br>8<br>8<br>8<br>8<br>8<br>8<br>8<br>8<br>8<br>8<br>8<br>8<br>8<br>8<br>8<br>8<br>8<br>8 | 116<br>698<br>5929<br>5579<br>3992<br>間量量量平收盤     | 234<br>19-<br>334<br>6<br>57<br>7 |

開啟下單設定 路徑:功能→下單設定→下單設定 **B2** 

#### 設定拆單功能

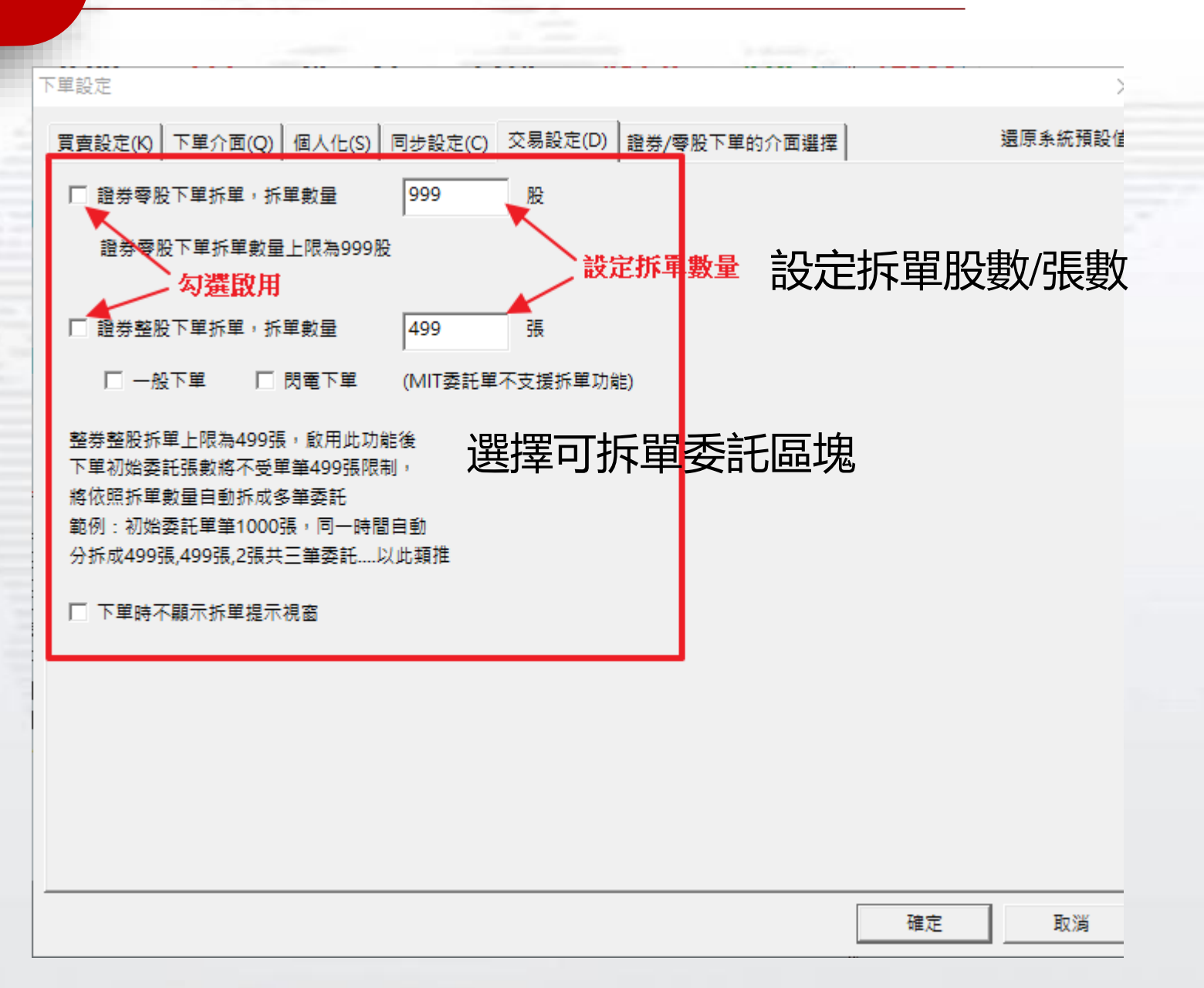

報告結束